## TECHNICAL MANUAL Of VIA VX900H Chipset Based

## Mini-ITX M/B for VIA Nano Processor

NO. G03-NC74-F

**Revision: 1.0** 

Release date: April, 2011

Trademark:

\* Specifications and Information contained in this documentation are furnished for information use only, and are subject to change at any time without notice, and should not be construed as a commitment by manufacturer.

## **Environmental Protection Announcement**

Do not dispose this electronic device into the trash while discarding. To minimize pollution and ensure environment protection of mother earth, please recycle.

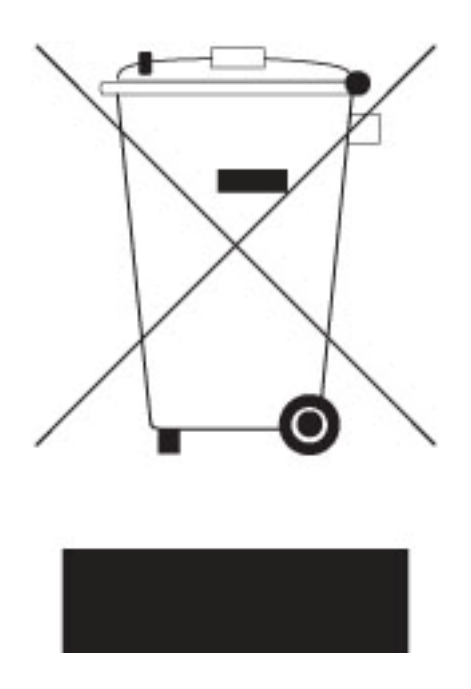

## **TABLE OF CONTENT**

| ENVIRONMENTAL SAFETY INSTRUCTIONiii |                                              |        |                                |    |  |  |
|-------------------------------------|----------------------------------------------|--------|--------------------------------|----|--|--|
| US                                  | USER'S NOTICEiv                              |        |                                |    |  |  |
| MA                                  | MANUAL REVISION INFORMATIONiv                |        |                                |    |  |  |
| ITI                                 | EM CH                                        | IECKL  | ISTi                           | V  |  |  |
| CH                                  | IAPTI                                        | ER 1 I | NTRODUCTION OF THE MOTHERBOARD |    |  |  |
|                                     | 1-1                                          | FEATU  | JRE OF MOTHERBOARD             | 1  |  |  |
|                                     | 1-2                                          | SPECI  | FICATION                       | 2  |  |  |
|                                     | 1-3                                          | LAYO   | UT DIAGRAM                     | 3  |  |  |
| CH                                  | IAPTI                                        | ER 2   | HARDWARE INSTALLATION          |    |  |  |
|                                     | 2-1                                          | JUMP   | ER SETTING                     | 8  |  |  |
|                                     | 2-2                                          | CONN   | ECTORS AND HEADERS             | 12 |  |  |
|                                     |                                              | 2-2-1  | CONNECTORS                     | 12 |  |  |
|                                     |                                              | 2-2-2  | HEADERS                        | 13 |  |  |
| CHA                                 | PTER                                         | 3 INTE | RODUCING BIOS                  |    |  |  |
|                                     | 3-1                                          | ENTER  | RNING SETUP                    | 21 |  |  |
|                                     | 3-2                                          | GETTI  | NG HELP                        | 21 |  |  |
|                                     | 3-3                                          | THE N  | IAIN MENU                      | 21 |  |  |
|                                     | 3-4                                          | STAN   | DARD BIOS FEATURES             | 23 |  |  |
|                                     | 3-5                                          | ADVA   | NCED BIOS FEATURES             | 25 |  |  |
|                                     |                                              | 3-5-1  | CPU FEATURE                    | 26 |  |  |
|                                     | 3-6                                          | ADVA   | NCED CHIPSET FEATURES          | 27 |  |  |
|                                     | 3-7                                          | INTEG  | RATED PHERIPHRALS              | 28 |  |  |
|                                     |                                              | 3-7-1  | ONBOARD SATA FUNCTION          | 29 |  |  |
|                                     |                                              | 3-7-2  | ONBOARD DEVICE FUNCTION        | 30 |  |  |
|                                     |                                              | 3-7-3  | ONBOARD SUPER IO FUNCTION      | 31 |  |  |
|                                     | 3-8                                          | POWE   | R MANAGEMENT SETUP             | 32 |  |  |
|                                     | 3-9                                          | PNP/P  | CI CONFIGURATIONS              | 33 |  |  |
|                                     | 3-10                                         | PC HE  | ALTH STATUS                    | 34 |  |  |
|                                     | 3-11                                         | MISCE  | LLANEOUS CONTROL               | 35 |  |  |
|                                     | 3-12                                         | PASS   | WORD SETTING                   | 36 |  |  |
|                                     | 3-13                                         | LOAD   | OPTIMIZED /STANDARDDEFAULTS    | 37 |  |  |
|                                     | 3-14 SAVE AND EXIT SETUP/EXIT WITHOUT SAVING |        |                                |    |  |  |

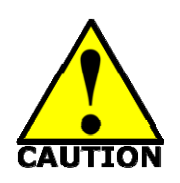

## **Environmental Safety Instruction**

- Avoid the dusty, humidity and temperature extremes. Do not place the product in any area where it may become wet.
- 0 to 60 centigrade is the suitable temperature. (The figure comes from the request of the main chipset)
- Generally speaking, dramatic changes in temperature may lead to contact malfunction and crackles due to constant thermal expansion and contraction from the welding spots' that connect components and PCB. Computer should go through an adaptive phase before it boots when it is moved from a cold environment to a warmer one to avoid condensation phenomenon. These water drops attached on PCB or the surface of the components can bring about phenomena as minor as computer instability resulted from corrosion and oxidation from components and PCB or as major as short circuit that can burn the components. Suggest starting the computer until the temperature goes up.
- The increasing temperature of the capacitor may decrease the life of computer. Using the close case may decrease the life of other device because the higher temperature in the inner of the case.
- Attention to the heat sink when you over-clocking. The higher temperature may decrease the life of the device and burned the capacitor.

### **USER'S NOTICE**

COPYRIGHT OF THIS MANUAL BELONGS TO THE MANUFACTURER. NO PART OF THIS MANUAL, INCLUDING THE PRODUCTS AND SOFTWARE DESCRIBED IN IT MAY BE REPRODUCED, TRANSMITTED OR TRANSLATED INTO ANY LANGUAGE IN ANY FORM OR BY ANY MEANS WITHOUT WRITTEN PERMISSION OF THE MANUFACTURER.

THIS MANUAL CONTAINS ALL INFORMATION REQUIRED TO USE THIS MOTHER-BOARD SERIES AND WE DO ASSURE THIS MANUAL MEETS USER'S REQUIREMENT BUT WILL CHANGE, CORRECT ANY TIME WITHOUT NOTICE. MANUFACTURER PROVIDES THIS MANUAL "AS IS" WITHOUT WARRANTY OF ANY KIND, AND WILL NOT BE LIABLE FOR ANY INDIRECT, SPECIAL, INCIDENTAL OR CONSEQUENTIAL DAMAGES (INCLUDING DAMAGES FOR LOSS OF PROFIT, LOSS OF BUSINESS, LOSS OF USE OF DATA, INTERRUPTION OF BUSINESS AND THE LIKE).

PRODUCTS AND CORPORATE NAMES APPEARING IN THIS MANUAL MAY OR MAY NOT BE REGISTERED TRADEMARKS OR COPYRIGHTS OF THEIR RESPECTIVE COMPANIES, AND THEY ARE USED ONLY FOR IDENTIFICATION OR EXPLANATION AND TO THE OWNER'S BENEFIT, WITHOUT INTENT TO INFRINGE.

#### **Manual Revision Information**

| Reversion | <b>Revision History</b> | Date        |
|-----------|-------------------------|-------------|
| 1.0       | First Edition           | April, 2011 |

#### **Item Checklist**

- Motherboard
- User's Manual
- DVD for motherboard utilities
- Cable(s)
- ☑ I/O Back panel shield

## Chapter 1

## Introduction of the Motherboard

## 1-1 Feature of motherboard

- VIA VX900H chipset.
- Onboard VIA Nano CPU, with low power consumption and never denies high performance
- Support FSB 800MHz
- Support DDRIII SODIMM 1066 MHz up to 8GB
- Onboard REALTEK RTL 8111E Gigabit Ethernet LAN
- Integrated VIA 1705 CE 6-channel HD audio CODEC
- Support USB2.0 data transport demands
- Support RS232/422/485
- Support PCIE slot and Mini-PCIE slot
- Support CPU Smart FAN
- Supports ACPI S3 Function
- Support watchdog function

| 1-2 Specification |                                                                         |  |  |
|-------------------|-------------------------------------------------------------------------|--|--|
| Spec              | Description                                                             |  |  |
| Design            | <ul> <li>Mini-ITX form factor; PCB size: 17.0x17.0cm</li> </ul>         |  |  |
| Chipset           | <ul> <li>VIA VX900H</li> </ul>                                          |  |  |
| CPU               | VIA Nano processor                                                      |  |  |
|                   | DDRIII slot x2                                                          |  |  |
| Memory Socket     | <ul> <li>Support 1066 MHz DDRIII DIMM</li> </ul>                        |  |  |
|                   | <ul> <li>Expandable to 8 GB</li> </ul>                                  |  |  |
|                   | <ul> <li>PCI Express x 16 by 8 Lane x1</li> </ul>                       |  |  |
| Expansion Slot    | <ul> <li>Mini-PCIE slot x1</li> </ul>                                   |  |  |
| Intograto SATAII  | <ul> <li>Support two internal serial ATAII 3 Gb/s connectors</li> </ul> |  |  |
| Integrate SATAI   | Support RAID 0/1                                                        |  |  |
| Gigabit I AN      | <ul> <li>Integrated RTL8111E Gigabit PCI-E LAN chip</li> </ul>          |  |  |
| Olganit LAN       | <ul> <li>Support Fast Ethernet LAN function of providing</li> </ul>     |  |  |
|                   | 10Mb/100Mb/1000Mb Ethernet data transfer rate                           |  |  |
| Audio             | <ul> <li>VIA VI 1705CE 6-channel Audio Codec integrated</li> </ul>      |  |  |
| -                 | Audio driver and utility included                                       |  |  |
| BIOS              | AMI 8MB Flash ROM                                                       |  |  |
| Multi I/O         | <ul> <li>Serial port connector x1</li> </ul>                            |  |  |
|                   | <ul> <li>VGA port connector x1</li> </ul>                               |  |  |
|                   | <ul> <li>USB 2.0 port x 4 and USB 2.0 header x2</li> </ul>              |  |  |
|                   | <ul> <li>RJ-45 LAN connector x1</li> </ul>                              |  |  |
|                   | HDMI connector x1                                                       |  |  |
|                   | <ul> <li>Optical S/PDIF connector x1</li> </ul>                         |  |  |
|                   | <ul> <li>Audio connector x3 (Line-out, Line-in, MIC)</li> </ul>         |  |  |
|                   | <ul> <li>Front panel audio header x1</li> </ul>                         |  |  |
|                   | <ul> <li>CDIN header x1</li> </ul>                                      |  |  |
|                   | <ul> <li>GPIO header x1</li> </ul>                                      |  |  |
|                   | <ul> <li>Speaker header x1</li> </ul>                                   |  |  |
|                   | <ul> <li>PWRLED header x1</li> </ul>                                    |  |  |
|                   | <ul> <li>Front panel header x1</li> </ul>                               |  |  |

| • | Parallel port header x1<br>Serial port header x1 and RS232/422/RS485 header x1 |
|---|--------------------------------------------------------------------------------|
| • | LVDS header x2 and LVDS inverter x2                                            |

## 1-3 Layout Diagram

## Rear IO Diagram

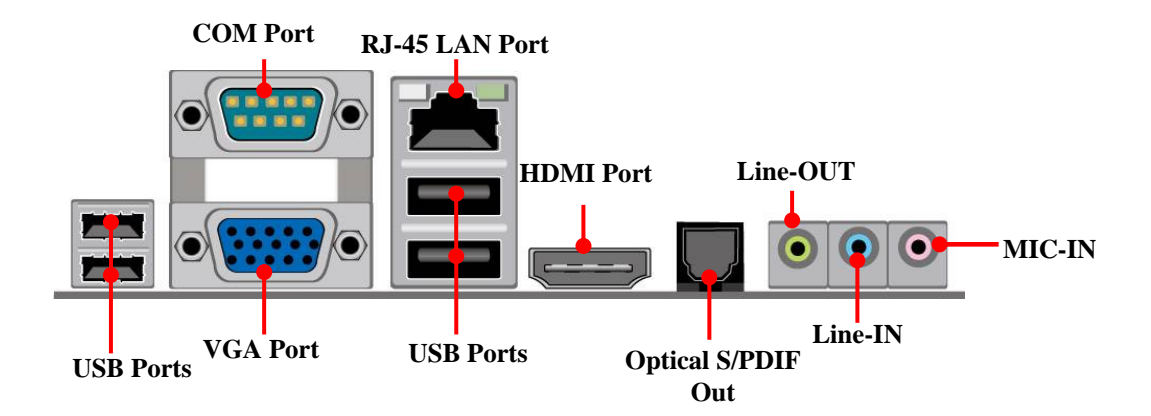

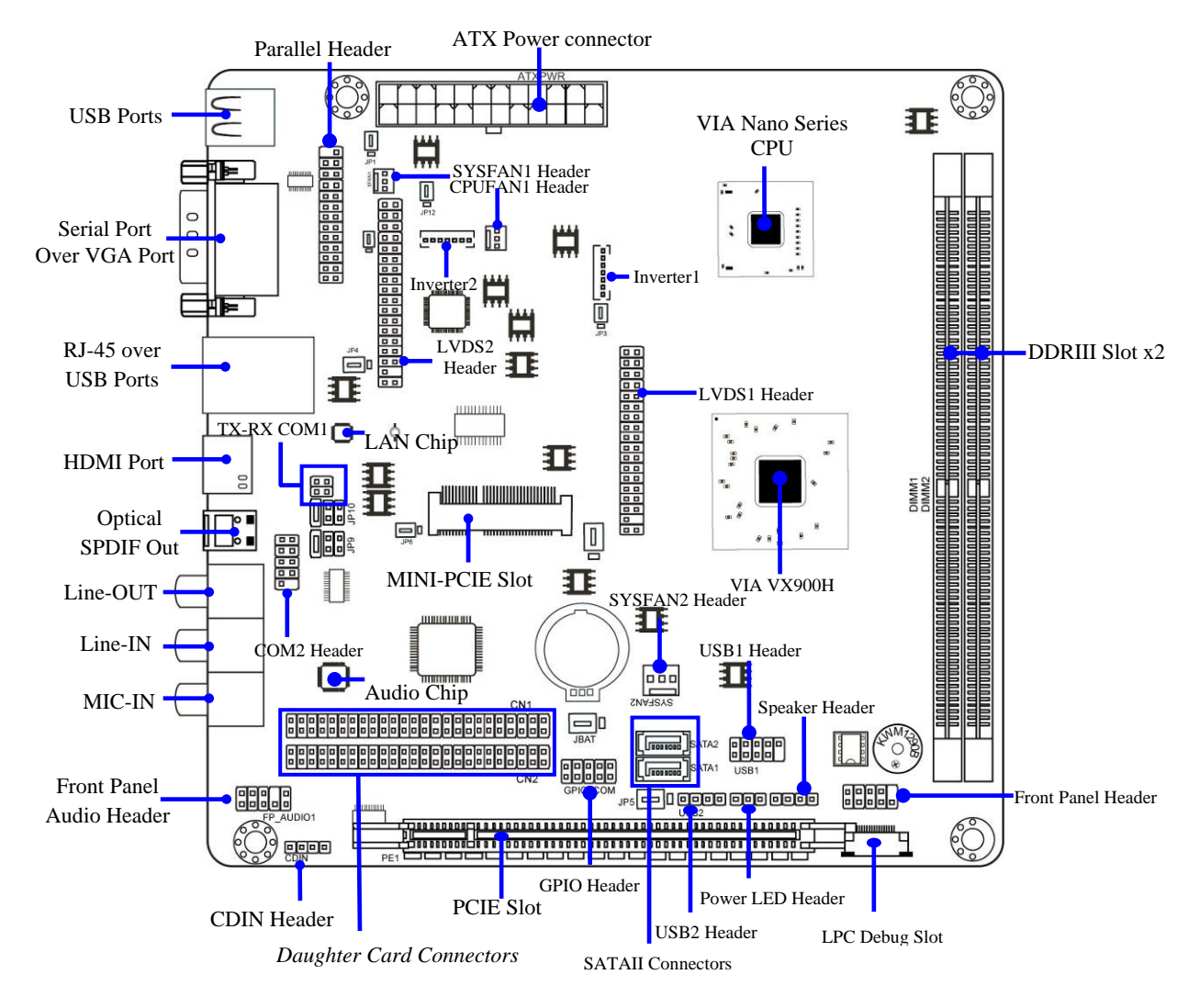

#### Motherboard Internal Diagram

### Motherboard Jumper Position

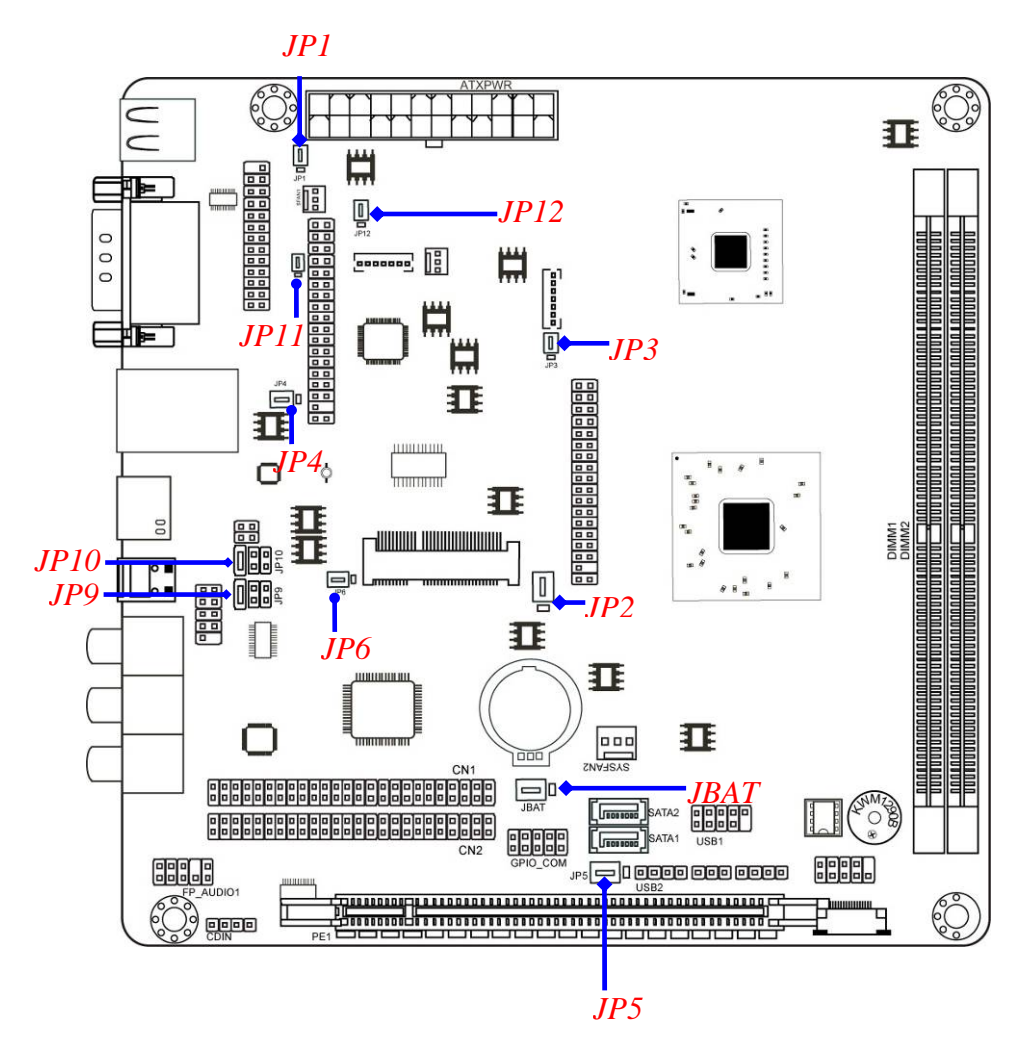

### Jumper

| Jumper | Name                                | Description |
|--------|-------------------------------------|-------------|
| JP1    | K/B, USB Power On Function Setting  | 3-pin Block |
| JP2    | LVDS1 PVCC 5V/3.3V Select           | 3-pin Block |
| JP3    | LVDS Inverter1 12V/5V Select        | 3-pin Block |
| JP4    | UL1 Power On Function Setting       | 3-pin Block |
| JP5    | USB 1/2 Power On Function Setting   | 3-pin Block |
| JP6    | Mini PCI-E Power VCC3.3V /Dual 3.3V | 3-pin Block |
| JP9    | COM2 Power RS232 Function Select    | 6-pin Block |
| JP10   | COM2 RS232/485/422 Function Select  | 6-pin Block |
| JP11   | LVDS2 PVCC 5V/3.3V Select           | 3-pin Block |
| JP12   | LVDS Inverter2 12V/5V Select        | 3-pin Block |
| JBAT   | CMOS RAM Clear Function Setting     | 3-pin Block |

#### Connectors

| Connector      | Name                                 | Description       |
|----------------|--------------------------------------|-------------------|
| USB            | USB 2.0 Port                         | 4-pin Connector   |
| (from UK1/UL1) |                                      |                   |
| COM1           | Serial Port COM Connector            | 9-pin Connector   |
| VGA            | Video Graphic Attach Connector       | 15-pin Female     |
| LAN (from UL1) | RJ-45 LAN Connector                  | 8-pin Connector   |
| HDMI           | High-Definition Multimedia Connector | 19-pin Connector  |
| SPDIF          | Optical S/PDIF Out Connector         | 1-phone Connector |
| AUDIO          | Line Out /Line In /MIC Audio         | 3-phone Jack      |
|                | Connector                            |                   |
| ATXPWR         | ATX Power Connector                  | 24-pin Block      |
| SATA1/SATA2    | Serial ATAII Connectors              | 7-pin Connector   |

## Headers

| Header               | Name                           | Description     |
|----------------------|--------------------------------|-----------------|
| FP_AUDIO             | Front panel audio Header       | 9-pin Block     |
| CDIN                 | CD Audio-In Header             | 4-pin Block     |
| GPIO_CON             | GPIO Header                    | 10-pin Block    |
| USB1                 | USB Header                     | 9-pin Block     |
| USB2                 | USB Header                     | 4-pin Block     |
| SPEAK                | Speaker Header                 | 4-pin Block     |
| PWRLED               | Power LED                      | 3-pin Block     |
| JW_FP                | PWR LED/ HD LED/ /Power        | 9-pin Block     |
| (Front Panel Header) | Button /Reset                  |                 |
| CPUFAN1,SYSFAN1/2    | FAN Speed Headers              | 3-pin Block     |
| PARALLEL1            | Parallel Port Header           | 25-pin Block    |
| COM2                 | Serial Port Header             | 9-pin Block     |
| TX-RXCOM1            | RS 232/422/485 port headers    | 4-pin Block     |
| LVDS 1/2             | LVDS Header                    | 36-pin Block    |
| INVERTER 1/2         | LVDS Inverter Connector        | 7-pin Block     |
| CN1; CN2             | Jetway Daughter Card Connector | 50-pin *2 Block |

## Chapter 2 Hardware Installation

## 2-1 Jumper Setting

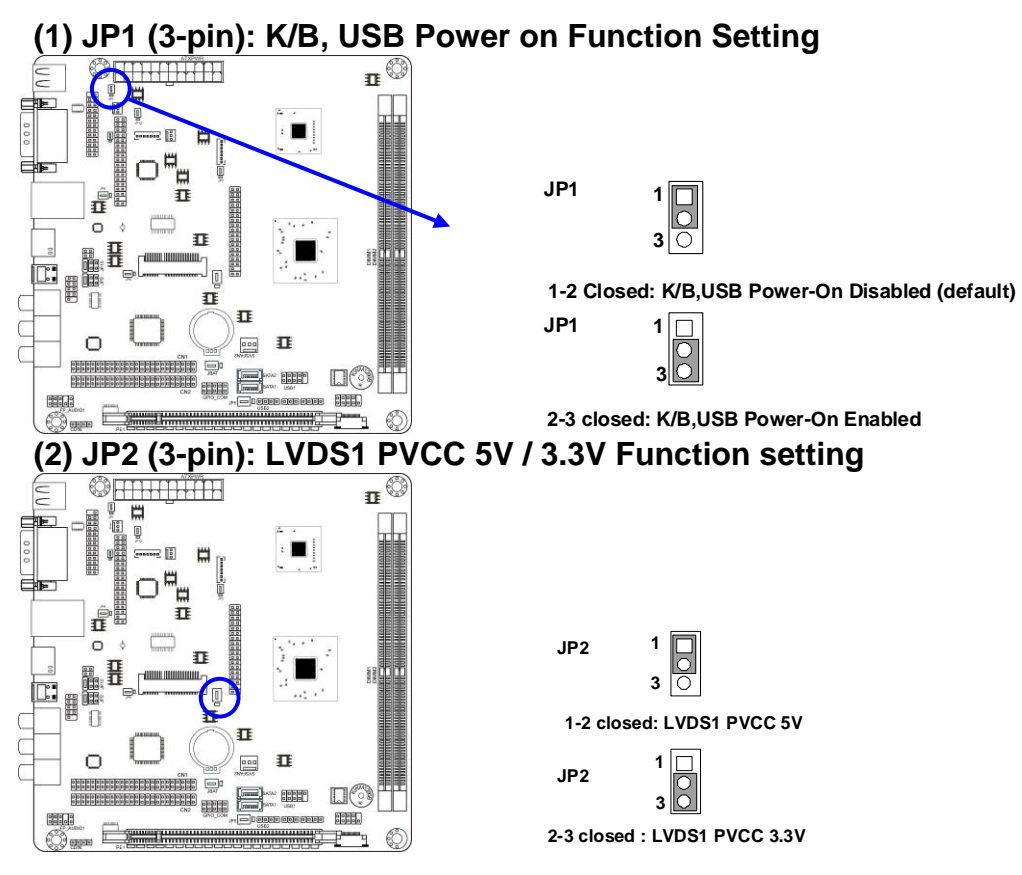

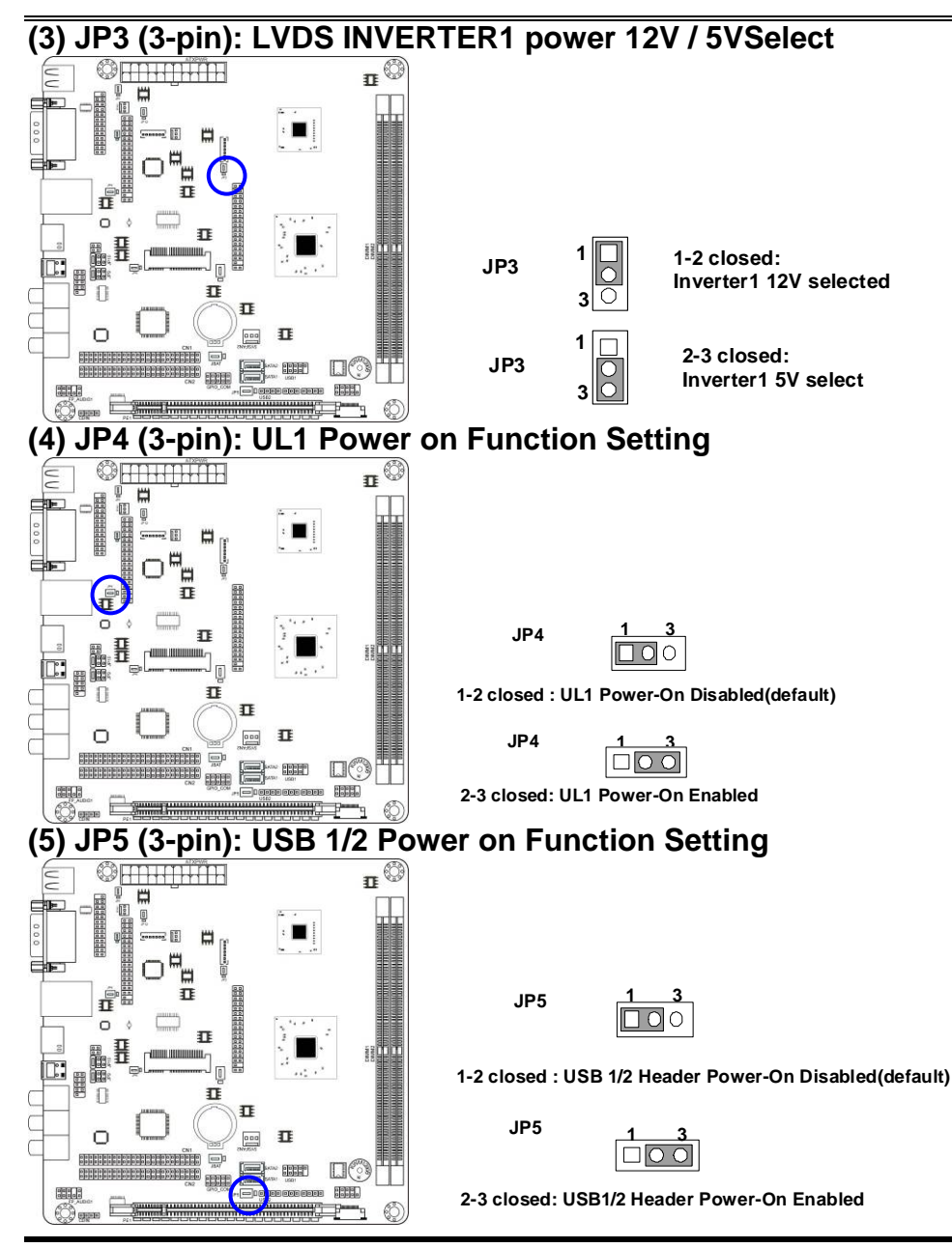

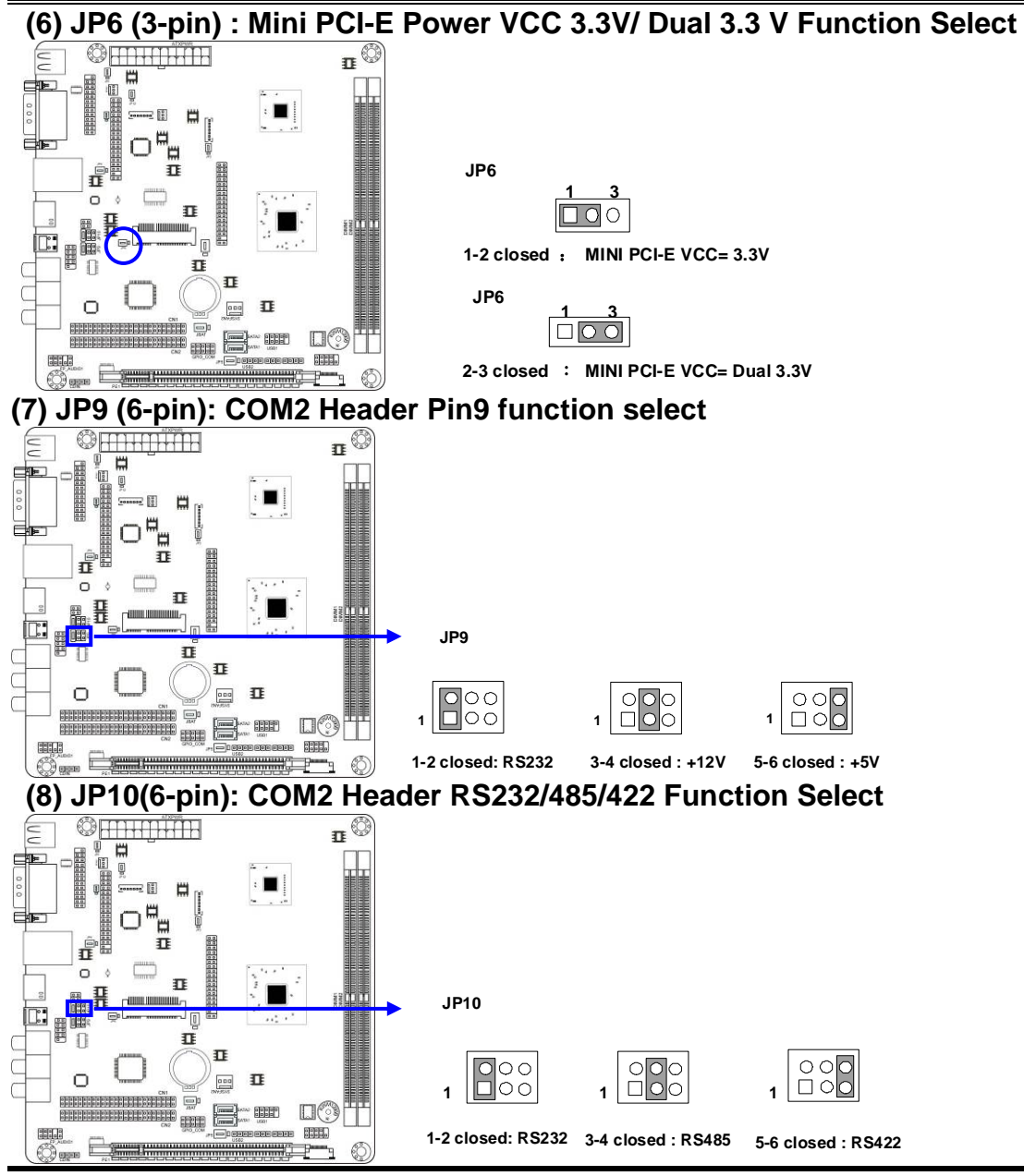

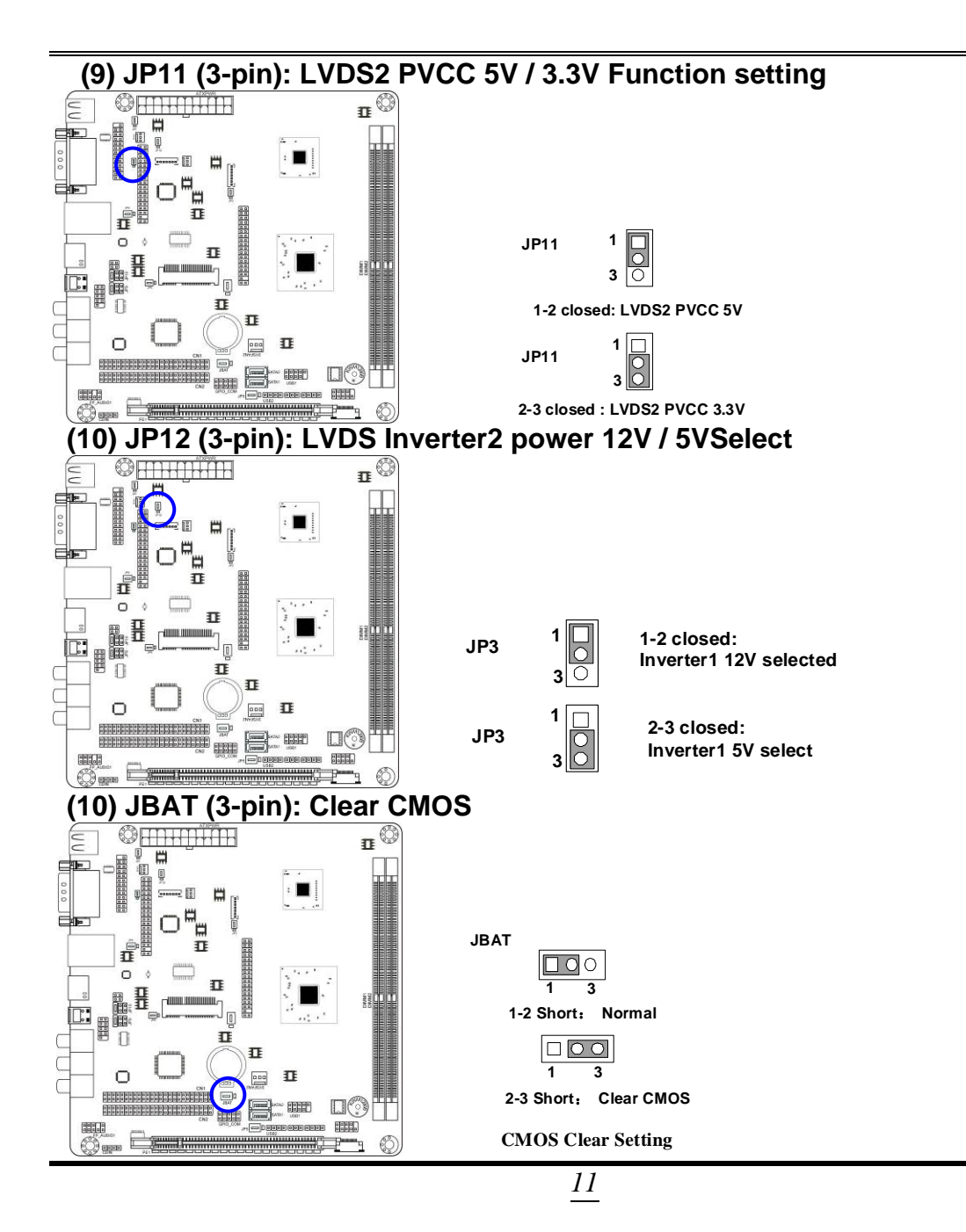

# 2-2 Connectors and Headers2-2-1 Connectors

(1) I/O Panel Connector:

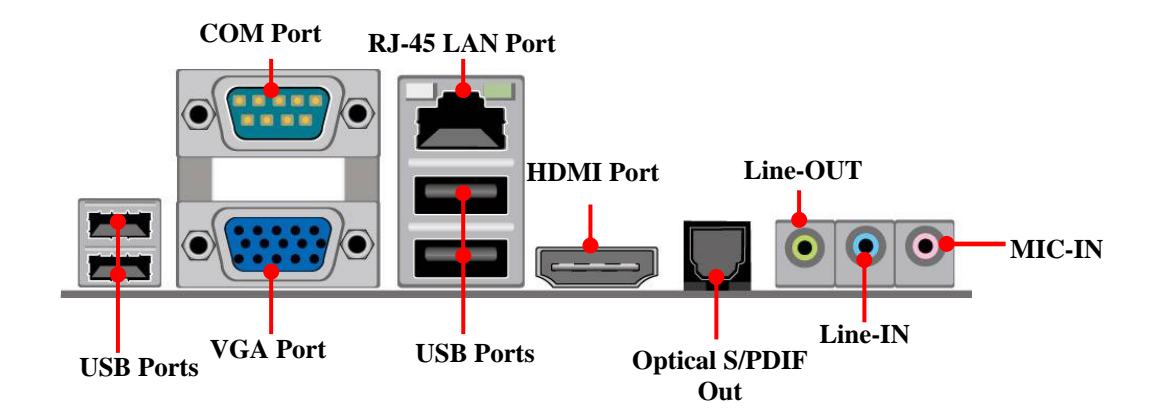

#### (2) Serial-ATA II PortS: SATA1/SATA2

| Pin No. | Defnition |  |
|---------|-----------|--|
| 1       | GND       |  |
| 2       | ТХР       |  |
| 3       | TXN       |  |
| 4       | GND       |  |
| 5       | RXN       |  |
| 6       | RXP       |  |
| 7       | GND       |  |
|         |           |  |

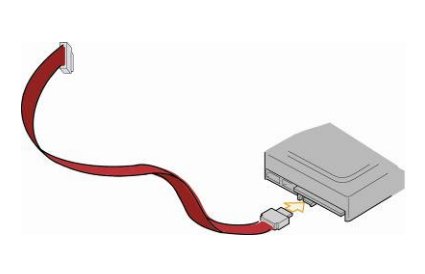

## 2-2-2 Headers

#### (1) Front Panel Audio Line-Out, MIC-In Header (9-pin): FP\_AUDIO1

This header connects to front panel Line-out, MIC-In connector with cable.

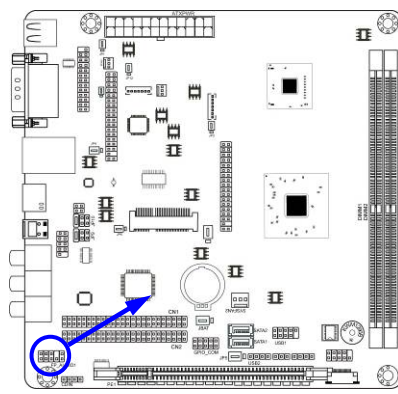

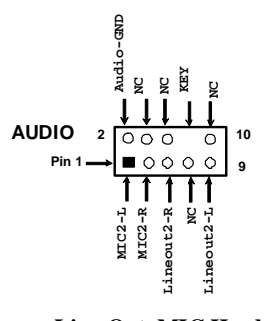

Line-Out, MIC Headers

#### (2) CD AUDIO-In Header (4-pin): CDIN

CDIN header is for CD-Audio Input signal. Please connect it to CD-ROM CD-Audio output connector.

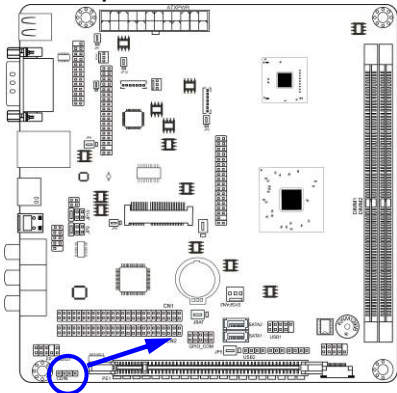

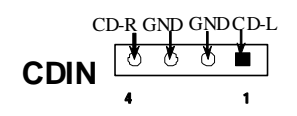

**CD** Audio-In Headers

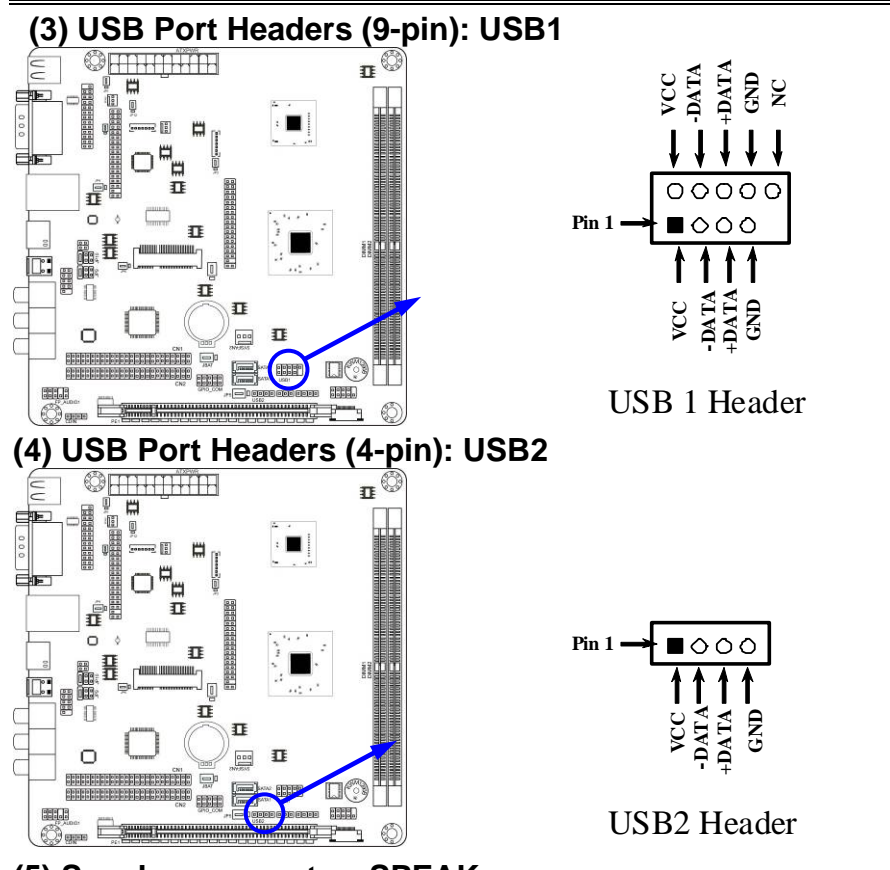

#### (5) Speaker connector: SPEAK

This 4-pin header is to connect the case-mounted speaker. See the figure below.

#### (6) Power LED: PWRLED

The Power LED is light on while the system power is on. Connect the Power LED from the system case to this pin.

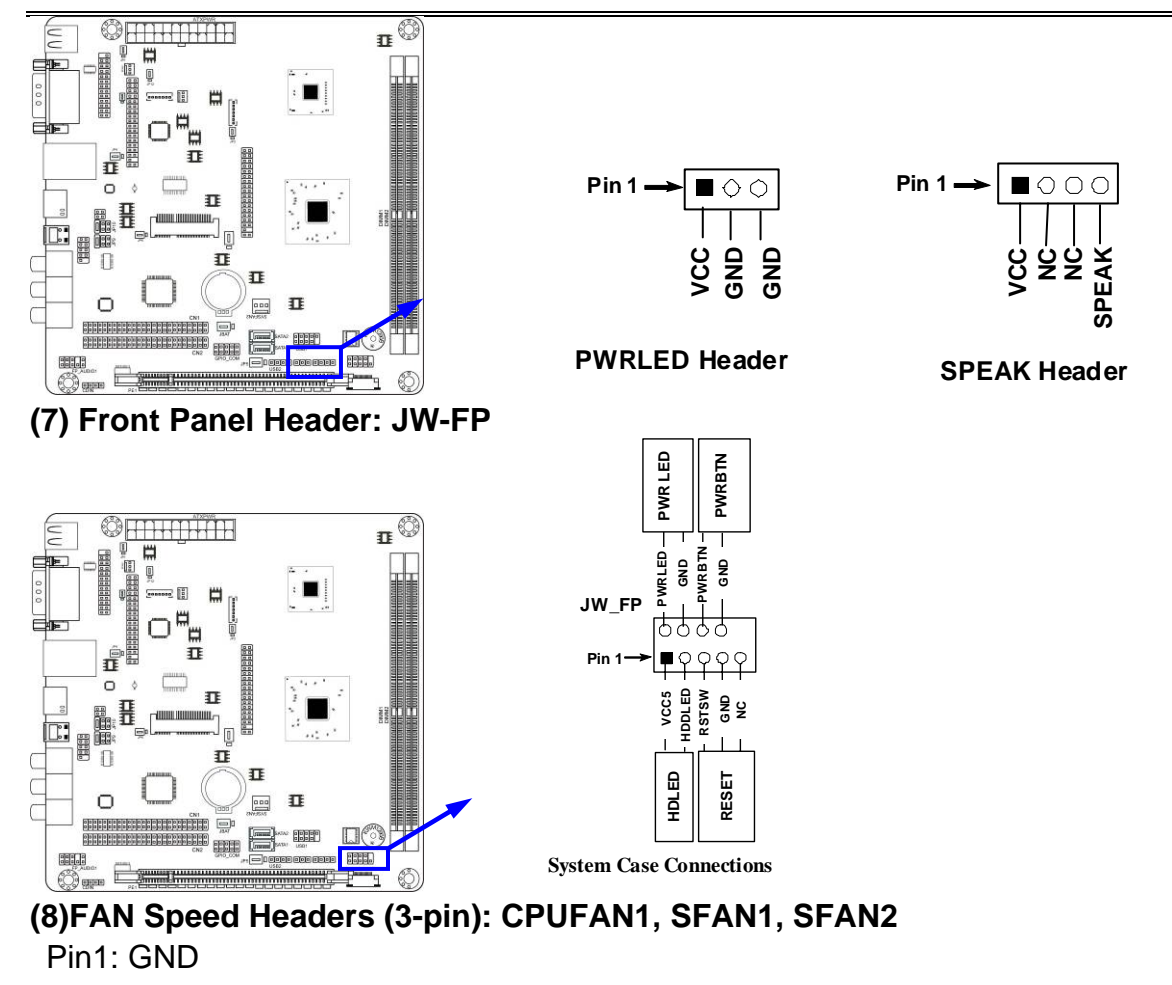

Pin2: +12V fan power

Pin3: Fan Speed

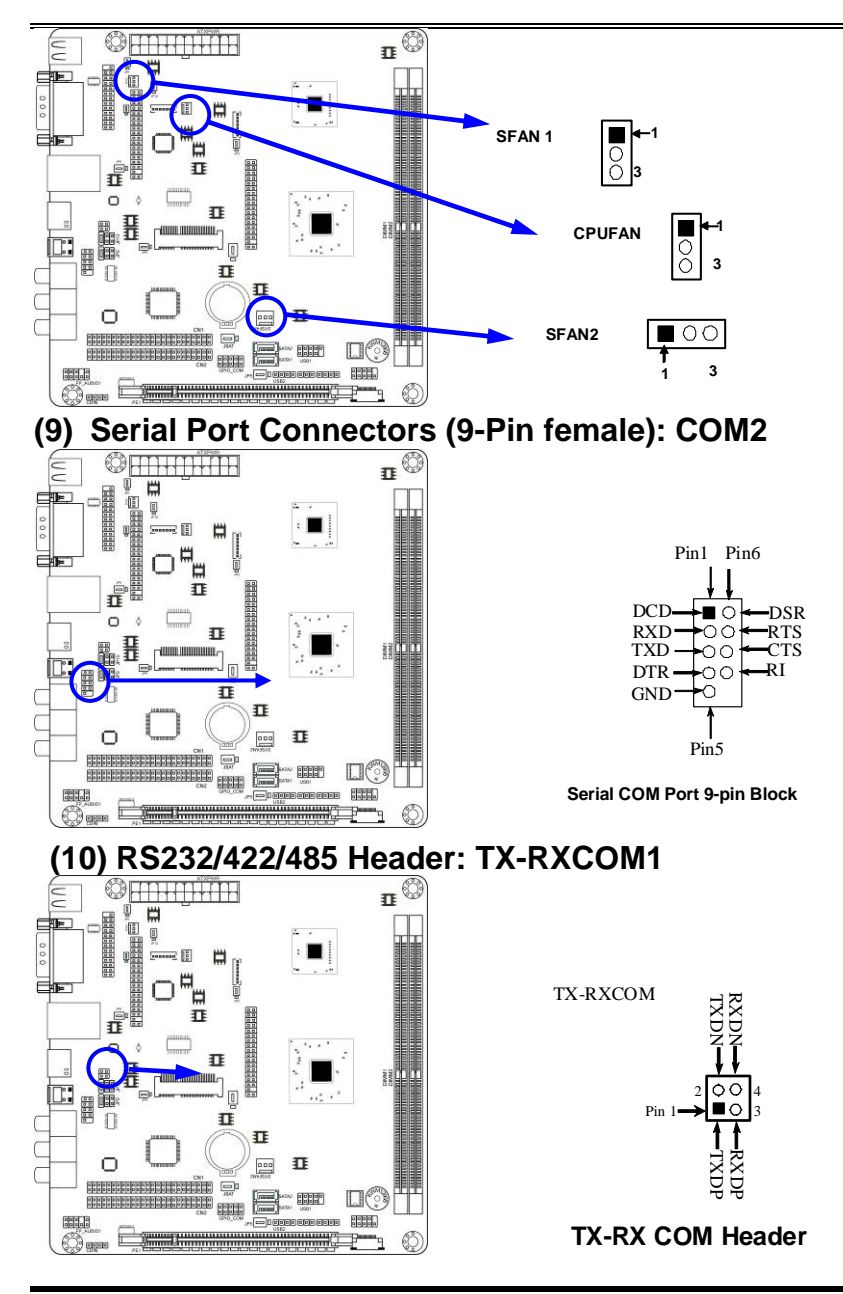

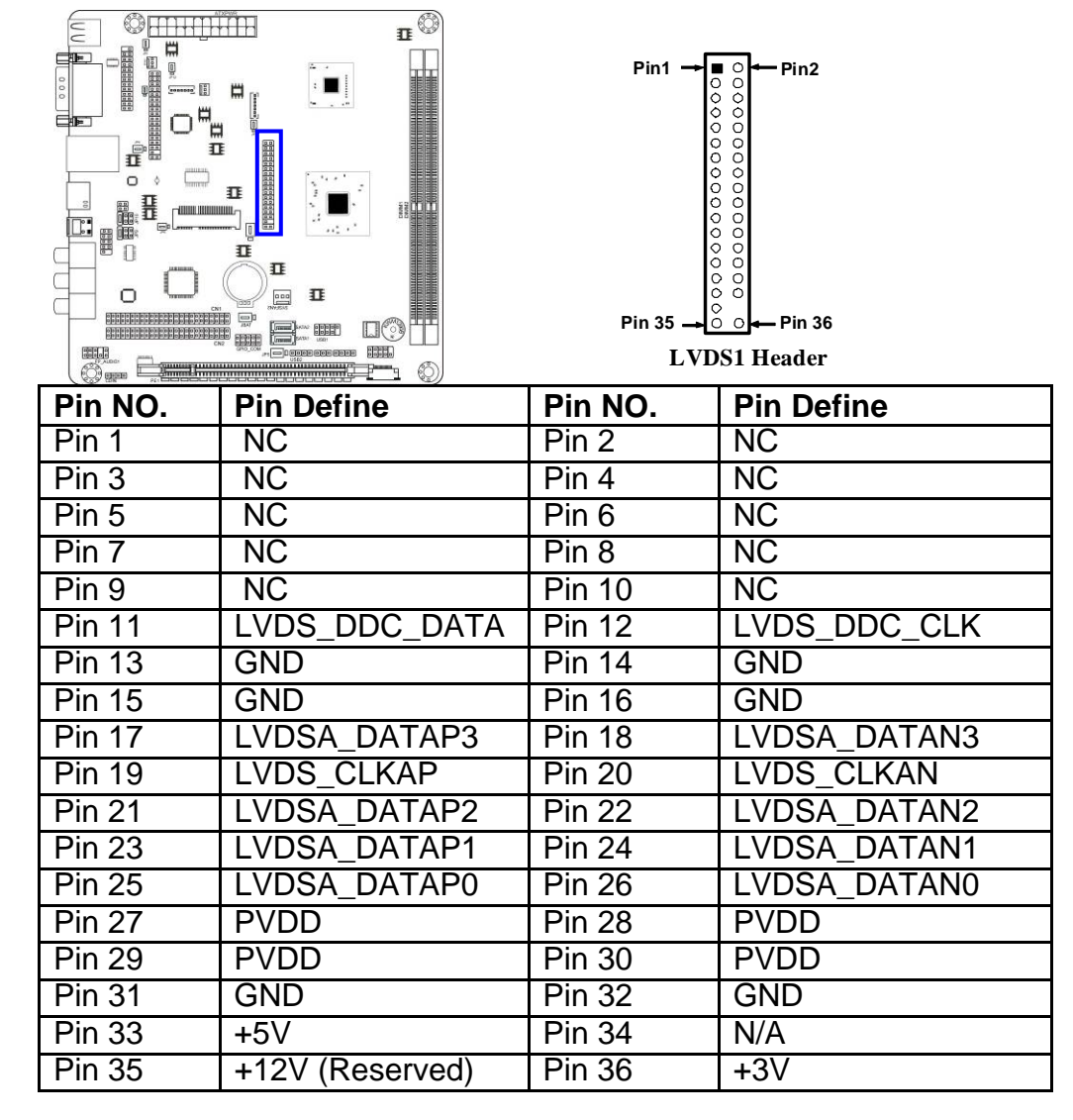

#### (11) 24-Bit Single Channel LVDS Header (36 Pin): LVDS1

### (12) 24-Bit Dual Channel LVDS Header(36 Pin): LVDS2

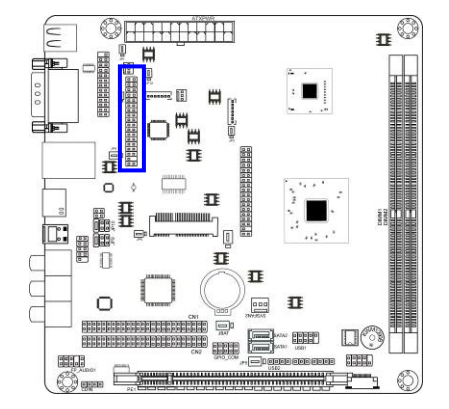

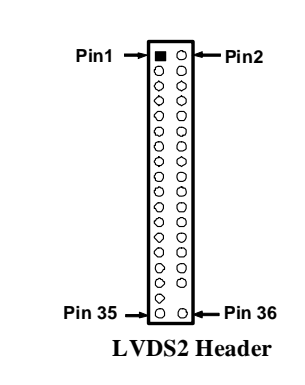

| Pin NO. | Pin Define      | Pin NO. | Pin Define   |
|---------|-----------------|---------|--------------|
| Pin 1   | LVDSB_DATAN3    | Pin 2   | LVDSB_DATAP3 |
| Pin 3   | LVDSB_CLKBN     | Pin 4   | LVDSB_DATABP |
| Pin 5   | LVDSB_DATAN2    | Pin 6   | LVDSB_DATAP2 |
| Pin 7   | LVDSB_DATAN1    | Pin 8   | LVDSB_DATAP1 |
| Pin 9   | LVDSB_DATAN0    | Pin 10  | LVDSB_DATAP0 |
| Pin 11  | LVDS_DDC_DATA   | Pin 12  | LVDS_DDC_CLK |
| Pin 13  | GND             | Pin 14  | GND          |
| Pin 15  | GND             | Pin 16  | GND          |
| Pin 17  | LVDSA_DATAP3    | Pin 18  | LVDSA_DATAN3 |
| Pin 19  | LVDS_CLKAP      | Pin 20  | LVDS_CLKAN   |
| Pin 21  | LVDSA_DATAP2    | Pin 22  | LVDSA_DATAN2 |
| Pin 23  | LVDSA_DATAP1    | Pin 24  | LVDSA_DATAN1 |
| Pin 25  | LVDSA_DATAP0    | Pin 26  | LVDSA_DATAN0 |
| Pin 27  | PVDD            | Pin 28  | PVDD         |
| Pin 29  | PVDD            | Pin 30  | PVDD         |
| Pin 31  | GND             | Pin 32  | GND          |
| Pin 33  | +5V             | Pin 34  | N/A          |
| Pin 35  | +12V (Reserved) | Pin 36  | +3V          |

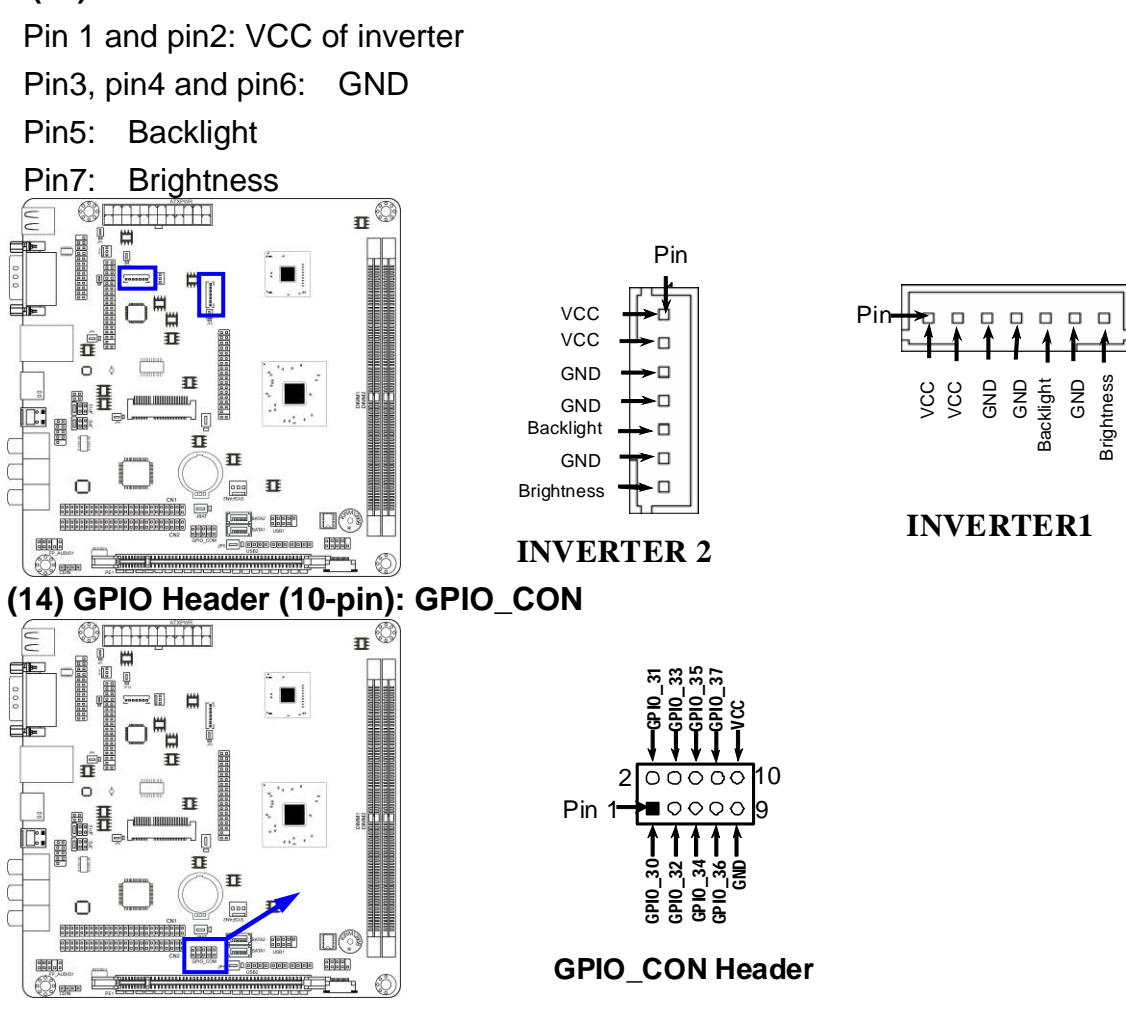

## Chapter 3 Introducing BIOS

**Notice!** The BIOS options in this manual are for reference only. Different configurations may lead to difference in BIOS screen and BIOS screens in manuals are usually the first BIOS version when the board is released and may be different from your purchased motherboard. Users are welcome to download the latest BIOS version form our official website.

The BIOS is a program located on a Flash Memory on the motherboard. This program is a bridge between motherboard and operating system. When you start the computer, the BIOS program will gain control. The BIOS first operates an auto-diagnostic test called POST (power on self test) for all the necessary hardware, it detects the entire hardware device and configures the parameters of the hardware synchronization. Only when these tasks are completed done it gives up control of the computer to operating system (OS). Since the BIOS is the only channel for hardware and software to communicate, it is the key factor for system stability, and in ensuring that your system performance as its best.

In the BIOS Setup main menu of Figure 3-1, you can see several options. We will explain these options step by step in the following pages of this chapter, but let us first see a short description of the function keys you may use here:

- Press <Esc> to quit the BIOS Setup.
- Press ↑↓ ← → (up, down, left, right) to choose, in the main menu, the option you want to confirm or to modify.
- Press <F10> when you have completed the setup of BIOS parameters to save these parameters and to exit the BIOS Setup menu.
- Press Page Up/Page Down or +/- keys when you want to modify the BIOS parameters for the active option.

## 3-1 Entering Setup

Power on the computer and by pressing <Del> immediately allows you to enter Setup. If the message disappears before your respond and you still wish to enter Setup, restart the system to try again by turning it OFF then ON or pressing the "RESET" button on the system case. You may also restart by simultaneously pressing <Ctrl>, <Alt> and <Delete> keys. If you do not press the keys at the correct time and the system does not boot, an error message will be displayed and you will again be asked to

#### Press <Del> to enter Setup

## 3-2 Getting Help

#### Main Menu

The on-line description of the highlighted setup function is displayed at the bottom of the screen.

### Status Page Setup Menu/Option Page Setup Menu

Press F1 to pop up a small help window that describes the appropriate keys to use and the possible selections for the highlighted item. To exit the Help Window, press <Esc>.

## 3-3 The Main Menu

Once you enter AMI <sup>®</sup> BIOS CMOS Setup Utility, the Main Menu (Figure 3-1) will appear on the screen. The Main Menu allows you to select from fourteen setup functions and two exit choices. Use arrow keys to select among the items and press <Enter> to accept or enter the sub-menu.

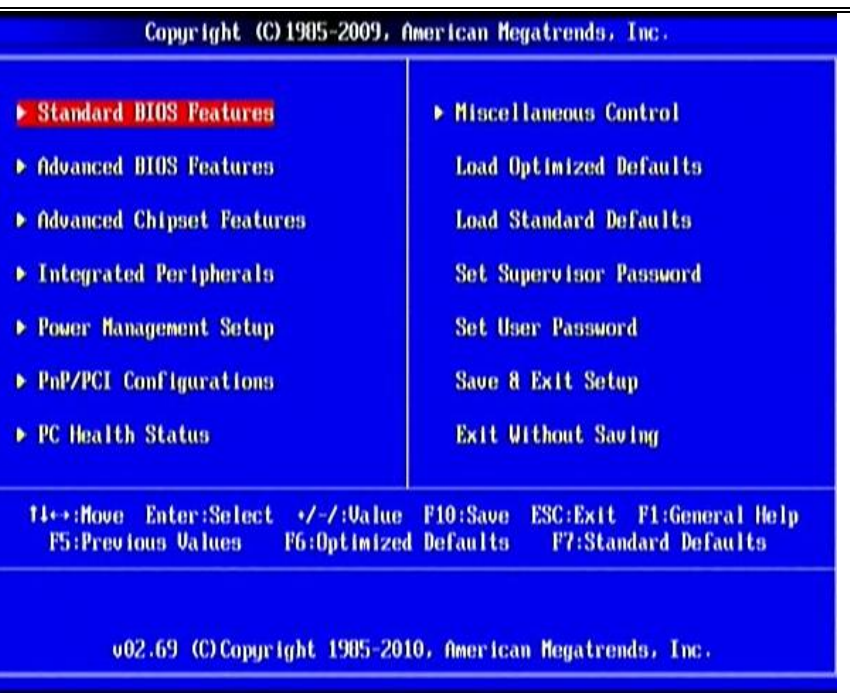

Figure 3-1

#### **Standard BIOS Features**

Use this Menu for basic system configurations.

#### **Advanced BIOS Features**

Use this menu to set the Advanced Features available on your system.

#### **Advanced Chipset Features**

Use this menu to change the values in the chipset registers and optimize your system's performance.

#### **Integrated Peripherals**

Use this menu to specify your settings for integrated peripherals.

#### **Power Management Setup**

Use this menu to specify your settings for power management.

#### **PnP/PCI** Configurations

Use this menu to specify your settings for PnP and PCI configurations.

#### PC Health Status

This entry shows your PC health status.

#### Miscellaneous Control

Use this menu to specify your settings for Miscellaneous Control.

#### Load Optimized Defaults

Use this menu to load the BIOS default values these are setting for optimal performances system operations for performance use.

#### Load Standard Defaults

Use this menu to load the BIOS default values for the minimal/stable performance system operation

#### Set Supervisor Password

Use this menu to set supervisor password.

#### Set User Password

Use this menu to set user password.

#### Save & Exit Setup

Save CMOS value changes to CMOS and exit setup.

#### **Exit Without Saving**

Abandon all CMOS value changes and exit setup.

## 3-4 Standard BIOS Features

The items in Standard CMOS Setup Menu are divided into several categories. Each category includes no, one or more than one setup items. Use the arrow keys to highlight the item and then use the <PgUp> or <PgDn> keys to select the value you want in each item.

| Copyright (C)1985-2009, American Megatrends, Inc.<br>Standard BIOS Features |                                                                |                                                           |  |  |
|-----------------------------------------------------------------------------|----------------------------------------------------------------|-----------------------------------------------------------|--|--|
| System Date<br>System Time                                                  | Fri 03/11/2011<br>00:03:01                                     | Help Item<br>Use (ENTER), (IAB)                           |  |  |
| ▶ SATA 1<br>▶ SATA 2                                                        | Not Detected<br>Not Detected                                   | or [SHIFT-TAB] to<br>select a field.<br>Use [+] or [-] to |  |  |
| System Memory<br>Size : 1024MB                                              |                                                                |                                                           |  |  |
|                                                                             |                                                                |                                                           |  |  |
|                                                                             |                                                                |                                                           |  |  |
| ti↔:Move Enter:Se<br>F5:Previous Val                                        | <pre>elect */-/:Value F10:Save ues F6:Optimized Default;</pre> | ESC:Exit F1:General Help<br>F7:Standard Defaults          |  |  |

#### System Date

The date format is <day><month><date><year>.

**Day** Day of the week is from Sun to Sat, determined by BIOS. Read-only.

Month The month is from Jan. through Dec.

**Date** The date from 1 to 31 can be keyed by numeric function keys.

Year The year depends on the year of the BIOS.

#### System Time

The time format is <hour><minute><second>.

#### SATA 1/SATA 2

While entering setup, BIOS auto detects the presence of harddisk devices. This displays the status of auto detection of harddisk devices.

**Type:** The optional settings are: Not Installed; Auto; CD/DVD and ARMD.

**LBA/Large Mode:** The optional settings are Auto; Disabled.

Disabled: disables LBA mode.

Auto: enables LBA Mode if the devices support it and the device is not already formatted with LBA Mode disabled.

Block (Multi-Sector Transfer): The optional settings are: Disabled and Auto.

Disabled: The Data transfer from and to the device occurs one sector at a time.

Auto: The Data transfer from and to the device occurs multiple sectors at a time if the device supports it.

**32 Bit Data Transfer:** the optional settings are: Disabled and Enabled.

## **3-5 Advanced BIOS Features**

| Odvanced BLOS Features           CPU Feature         Press Enter         Help Item           > Hard Disk Drives         Press Enter         Help Item           Quick Power On Self Test         Enabled         Enabled |                                                                                       |  |  |  |  |
|----------------------------------------------------------------------------------------------------|---------------------------------------------------------------------------------------|--|--|--|--|
| SATA: WDC WD1600AAJS<br>On<br>Enabled<br>1.4                                                                                                    |                                                                                       |  |  |  |  |
|                                                                                                    |                                                                                       |  |  |  |  |
|                                                                                                    | Press Enter<br>Press Enter<br>Enabled<br>SATA: VDC VD1600AAJS<br>On<br>Enabled<br>1.4 |  |  |  |  |

#### Hard Disk Drivers

Press [Enter] to go into sub-items and specify the boot sequence from available devices.

#### **Quick Power On Self Test**

This item allows BIOS to skip certain tests while booting. This will decrease the time needed to boot the system. The optional settings: Disabled; Enabled.

#### Boot Up NumLock Status

The default value is On.

**On** (default) Keypad is numeric keys.

Off Keypad is arrow keys.

## APIC Mode

Use this item to include ACPI APIC table pointer to ESDT pointer list. The optional settings are: Disabled; Enabled.

#### MPS Version Control for OS

This option is only valid for multiprocessor motherboards as it specifies the version of The Multiprocessor Specification (MPS) that the motherboard will use.

## 3-5-1 CPU Feature

| Copyright (C)1985-2009, American Megatrends, Inc.<br>CPU Feature                                                                                                    |                                          |                                                          |  |  |
|----------------------------------------------------------------------------------------------------|------------------------------------------|----------------------------------------------------------|--|--|
| Configure advanced CPU settings<br>Module Unversion: 01 00                                                                                                    |                                          | Help Item                                                |  |  |
| Manufacturer: UIA<br>UIA Nano L200701600HHz<br>Frequency : 1.60GHz<br>Cache L1 : 120 KB<br>Cache L2 : 1024 KB<br>Ratio Actual Value: 0<br>CMPXCH60B instruction<br>Enable MSR 3A121 [0]<br>UIA PPH | Enabled<br>Enabled<br>Enabled            |                                                          |  |  |
| 14↔:Move Enter:Select<br>F5:Previous Values                                                                                                    | +/-/:Value F10:Sau<br>F6:Optimized Defau | ue ESC:Exit F1:General Help<br>Lits F7:Standard Defaults |  |  |

#### CMPXCH68B Instruction

The optional settings are: Disabled; Enabled. Please set it as [Disabled] if you want to install Windows NT 4.0.

#### Enable MSR 3A [2][0]

The optional settings are: Disabled; Enabled.

#### VIA PPM

This item is for VIA processor power management. Use this item to change the processor performance state on ACPI OS.

## **3-6 Advanced Chipset Features**

The Advanced Chipset Features Setup option is used to change the values of the chipset registers. These registers control most of the system options in the computer.

| Dual-U                               | GA Support                                                                      | Disabled                                | Help Iten           |
|--------------------------------------|---------------------------------------------------------------------------------|-----------------------------------------|---------------------|
| Bank I                               | nter leave                                                                      | SPD                                     | Options             |
| VGA Sh<br>Select<br>Select<br>Select | are Memory Sizes<br>Display Device Contro<br>LCD Panel Type<br>LCD 2 Panel Type | 256MB<br>Auto<br>1024x 768<br>1024x 768 | Disabled<br>Enabled |
| Primar                               | y Graphics Adapter                                                              | PCIE/UMA                                |                     |
|                                      |                                                                                 |                                         |                     |

#### **Dual VGA Support**

The optional settings are: Disabled; Enabled.

#### DRAM Timing

The optional settings are: Auto; Manual.

When set as [Manual], user can make settings for the showing up sub-items manually:

- DRAM CAS Latency Time
- DRAM Cycle Time
- DRAM RAS# Precharge Time
- DRAM RAS# to CAS# Delay

#### **Bank Interleave**

The optional settings are: SPD; Non-Page; 2-Way; 4-Way; 8-Way.

#### VGA Share Memory Size

Use this item to select VGA share memory size.

#### **Select Display Device Control**

The optional settings are: Auto; Manual.

When set as [Manual], user can make settings for the showing up sub-items manually:

- Select Display Device 1
- Select Display Device 2

#### Select LCD Panel Type/Select LCD Panel2 Type

This item allows user to select LCD panel 1/2 type.

#### **Primary Graphic Adapter**

The optional settings are: UMA/PCIE; PCIE/UMA. Select which graphic controller to use as the primary boot device.

## 3-7 Integrated Peripherals

| Copyright (C) 1985-2009, American Megatrends, Inc.<br>Integrated Peripherals                         |                                                |                                                 |  |  |  |
|----------------------------------------------------------------------------------------------------|------------------------------------------------|-------------------------------------------------|--|--|--|
| <ul> <li>Onboard SATA Function</li> <li>Onboard Device</li> <li>Onboard Super IO Function</li> </ul> | Press Enter<br>Press Enter<br>Press Enter      | Help Item                                       |  |  |  |
| 14↔:Move Enter:Select<br>F5:Previous Values                                                          | +/-/:Ualue F10:Save E<br>F6:Optimized Defaults | SC:Exit F1:General Help<br>F7:Standard Defaults |  |  |  |

## **3-7-1 Onboard SATA Function**

| Copyright (C) 1985-2009, American Megatrends, Inc.<br>Onboard SATA Function                                                          |                                              |                                                        |  |  |  |
|----------------------------------------------------------------------------------------------------|----------------------------------------------|--------------------------------------------------------|--|--|--|
| SATA Configure as<br>Channel Ungrating Mode                                                                                          | IDE<br>Native PCI                            | Help Iten                                              |  |  |  |
| Enhance SATA Power Managemen<br>HIPM Function PortO<br>HIPM Function Port1<br>UIA SATA Driver Cap Port0<br>UIA SATA Driver Cap Port1 | Disabled<br>Disabled<br>Hot Plug<br>Hot Plug | Options<br>IDE<br>RAID                                 |  |  |  |
| †1↔:Move Enter:Select +/<br>F5:Previous Values F                                                                                     | -/:Value F10:Sav<br>6:Optimized Defau        | e ESC:Exit F1:General Help<br>Its F7:Standard Defaults |  |  |  |

#### SATA Configure as

The optional settings are: IDE; RAID.

#### **Channel Operating Mode**

The optional settings are: Compibility; Native PCI.

#### **Enhance SATA Power Management**

The optional settings are: Disabled; Enabled.

#### VIA SATA Driver Cap Port0/1

The optional settings are: Hot Plug; Link PM.

## 3-7-2 Onboard Device Function

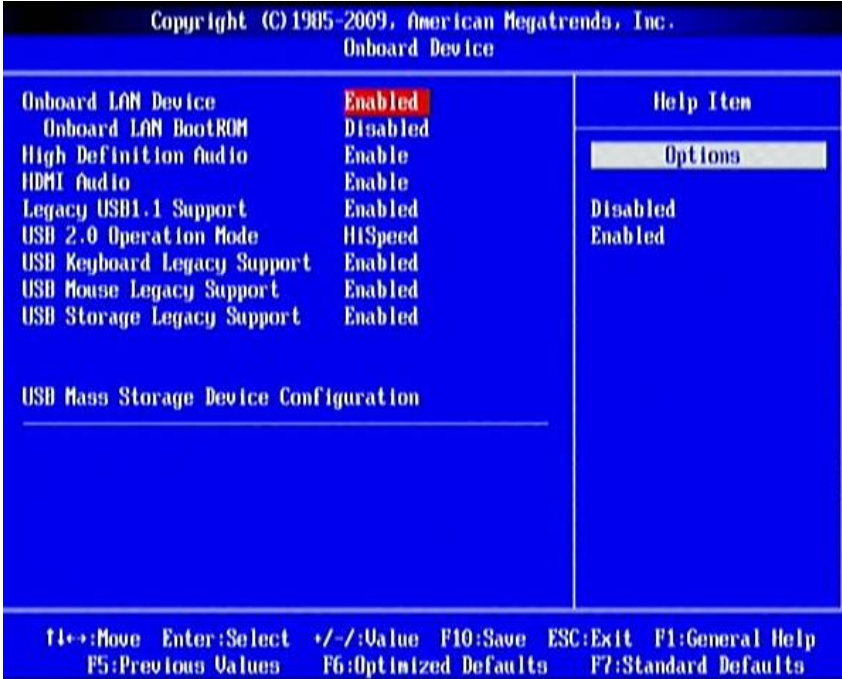

#### Onboard LAN Device

The optional settings are: Enabled; Disabled.

#### Onboard LAN BootROM

The optional settings are: Enabled; Disabled.

#### High Definition Audio

This item allows you to decide to auto /disable the chipset family to support HD Audio.

The settings are: Enabled; Disabled.

#### **HDMI** Audio

The settings are: Enabled; Disabled.

#### Legacy USB 1.1 Support

The settings are: Enabled; Disabled.

#### USB 2.0 Operation Mode

The settings are: FullSpeed; HiSpeed.

#### USB Keyboard Legacy/Mouse Legacy /Storage Legacy Support

Select enabled if your system contains a Universal Serial Bus (USB) controller and you have a USB mouse /keyboard/USB storage device. The settings are: Enabled, Disabled.

## 3-7-3 Onboard Super IO Function

| ud (RS232) Allows BIOS to Select<br>Serial Port1 Base<br>Addresses. |
|---------------------------------------------------------------------|
|                                                                     |
|                                                                     |
|                                                                     |

#### Serial Port 1/2 Address

This item allows BIOS to select base addresses for serial port 1/2.

#### Serial Port 2 RS485 Select

The optional settings are: Disabled(RS232); Enabled(RS485)

#### Parallel Port Address

Use this item to allow BIOS to select parallel port base adresses.

#### Parallel Port Mode

The optional settings are: Normal; Bi-Directional; ECP; EPP; ECP & EPP.

#### Watchdog Timer Control

This item is used to activate the watchdog function. The optional settings are: Enabled; Disabled.

When set as Enabled, The following sub-items shall appear:

- WatchDog Timer Val: User can type a number in the range of 4 to 255.
- WatchDog Timer Unit: The optional settings are: Sec.; Min..

## **3-8 Power Management Setup**

The Power Management Setup allows you to configure your system to most effectively save energy saving while operating in a manner consistent with your own style of computer use.

| and the second second sec | 01                                                                                                    | morb reen           |
|----------------------------------------------------------------------------------------------------|----------------------------------------------------------------------------------------------------|---------------------|
| Video Power Down Mode<br>Suspend Time Out<br>Power Button Mode<br>PWR Status after PWR Failure<br>ERP function<br>Wake-Up by PCI Card<br>Wake-Up by LAN from S3-S5<br>Wake-Up by LAN from S3-S5<br>Wake-Up by USB from S4<br>Resume On RTC Alarm                                                                                                    | Standby<br>Disabled<br>On/Off<br>e Always Off<br>Disabled<br>Disabled<br>Disabled<br>Disabled<br>Disabled<br>Disabled | Options             |
|                                                                                                    |                                                                                                    | Disabled<br>Enabled |

#### ACPI Suspend Type

Users can select the ACPI state used for system suspend. The optional settings are: S1(POS); S3(STR).

#### Video Power Down Mode

The optional settings: Disabled; Standby.

#### Suspend Time out

Use this item to select the specified time for system to go into suspend.

#### Power Button Mode

Use this item to go into On/Off or Suspend when power button is pressed.

#### **PWR State after PWR Failure**

The optional settings are: Always Off; Always On; Former Status.

Notice! 'PWR State after PWR Failure' is synchronic with 'ERP Function'. User need to set 'ERP Function' item as [Disabled] for 'PWR State after PWR Failure' to show up.

#### **ERP (EUP) Function**

The optional settings are: Enabled; Disabled. When set as [Disabled], the following sub-items shall appear:

Wake-Up by PCI Card; Power On by Ring; Wake Up by LAN from S3-S5;Wake Up by USB from S4; Resume On RTC Alarm.

User can set them as Enabled or Disable for to enable or disable respective functions.

## 3-9 PnP/PCI Configurations

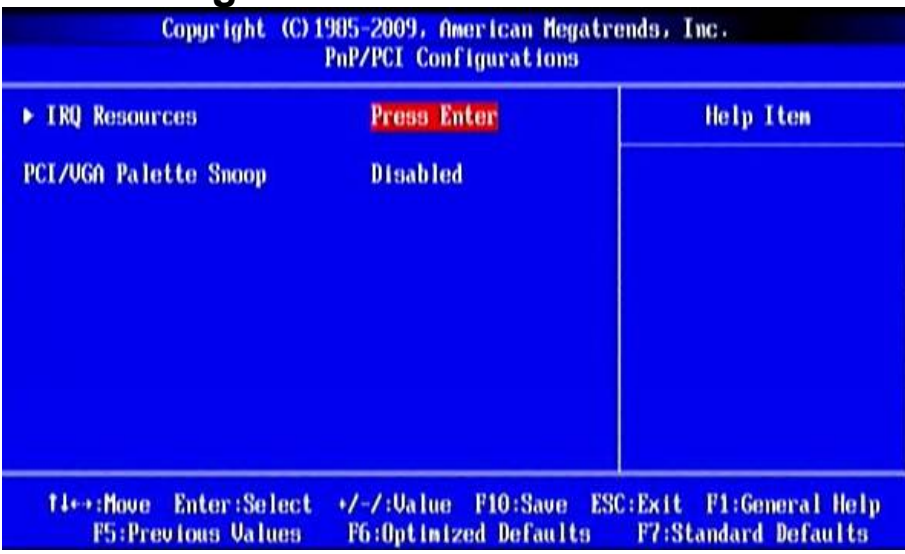

#### IRQ Resources

Press [Enter] to view IRQ availability.

Available: Specified IRQ is available to be used by PCI/PnP devices.

Reserved: Specified IRQ is reserved for use by legacy ISA devices.

#### PCI/VGA Palette Snoop

The optional settings are: Enabled; Disabled.

Enabled: to inform the PCI devices that an ISA graphics device is installed in the system so the card will function correctly.

## 3-10 PC Health Status

This section shows the Status of you CPU, Fan, and Warning for overall system status. This is only available if there is Hardware Monitor onboard.

| Copyright (C)1985-2009, American Megatrends, Inc.<br>PC Health Status |                                            |                                                     |  |  |  |
|-----------------------------------------------------------------------|--------------------------------------------|-----------------------------------------------------|--|--|--|
| Shutdown Temperature<br>CPU Thermal-Throttling                        | Disabled<br>Disabled                       | Help Iten                                           |  |  |  |
| ▶ Smart FAN Configurations                                            | Press Enter                                | Options                                             |  |  |  |
| CPU Temperature                                                       | 63°C/145°F                                 |                                                     |  |  |  |
| System Temperature                                                    | 40°C/104°F                                 | Disabled<br>60°C/140°F                              |  |  |  |
| CPUFAN Speed                                                          | N/A                                        | 65°C/149°F                                          |  |  |  |
| SYSFAN1 Speed                                                         | N/A                                        | 70°C/158°F                                          |  |  |  |
| SYSFAN2 Speed                                                         | N/A                                        | 75°C/167°F                                          |  |  |  |
| Vcore                                                                 | 1.144 U                                    |                                                     |  |  |  |
| UDD 1.20                                                              | 1.192 U                                    |                                                     |  |  |  |
| 50SB                                                                  | 5.002 U                                    |                                                     |  |  |  |
| VDIMM                                                                 | 1.517.0                                    |                                                     |  |  |  |
| + 50                                                                  | 5.061 V                                    |                                                     |  |  |  |
| + 120                                                                 | 11.968 V                                   |                                                     |  |  |  |
| Ucc3U                                                                 | 3.376 V                                    |                                                     |  |  |  |
| 30SB                                                                  | 3.392 U                                    |                                                     |  |  |  |
| UBat                                                                  | 3.360 V                                    |                                                     |  |  |  |
| fi⇔:Move Enter:Select<br>F5:Previous Values                           | •/-/:Value F10:Save<br>F6:Optimized Defaul | ESC:Exit F1:General Help<br>ts F7:Standard Defaults |  |  |  |

#### Shutdown Temperature

This item can let users setting the Shutdown temperature, when CPU temperature over this setting the system will auto shutdown to protect CPU.

#### **CPU Thermal Throttling**

The optional settings are: Disabled; Enabled. When it is set as [Enabled] user could set value for the following sub-items:

- CPU Thermal-Throttling Temp.
- CPU Thermal-Throttling Duty.

#### **Smart Fan Configuration**

Press [Enter]to set certain values for the following three items: **CPUFAN Smart Mode , SYSFAN1 Smart Mode** and **SYSFAN2 Smart Mode** to set respectively for value in Full-Speed Temp.; Idle Temp. and Idle-Speed Duty .

#### CPU Temperature/ System Temperature/ /CPUFAN/ SYSFAN1/SYSFAN2 Speed/ Vcore//VDD 1.2V/5VSB/VDIMM/ +5V/+12V/5 /Vcc3V/3VSB/VBat /

This will show the CPU/FAN/System voltage chart and FAN Speed, etc.

## 3-11 Miscellaneous Control

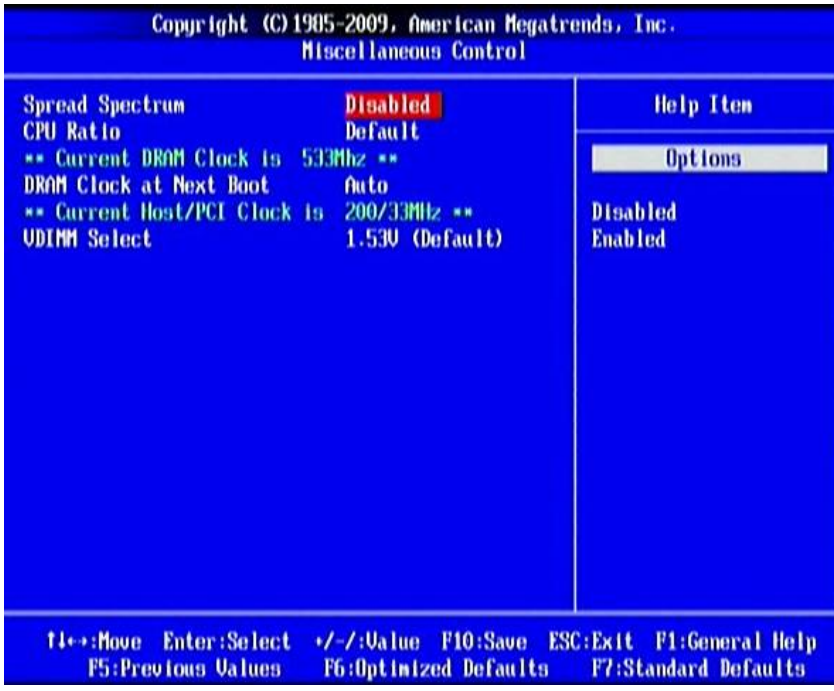

#### Spread Spectrum

The optional settings are: Enabled; Disabled.

#### **CPU** Ratio

Use this item to set CPU ratio to run at specific ratio.

#### DRAM Clock at Next Boot

This item allows you to set DRAM clock.

#### **VDIMM Select**

The optional settings are: 1.53V(Default); 1.65V; 1.81V; 1.93V.

## **3-12 Password Setting**

You can set either supervisor or user password, or both of them. The differences are:

**Supervisor password:** Can enter and change the options of the setup menus.

**User password:** Can only enter but do not have the right to change the options of the setup menus. When you select this function, the following message will appear at the center of the screen to assist you in creating a password.

#### ENTER PASSWORD:

Type the password, up to eight characters in length, and press <Enter>. The password typed now will clear any previously entered password from CMOS memory. You will be asked to confirm the password. Type the password again and press <Enter>. You may also press <Esc> to abort the selection and not enter a password. To disable a password, just press <Enter> when you are prompted to enter the password. A message will confirm that the password will be disabled. Once the password is disabled, the system will boot and you can enter Setup freely.

#### PASSWORD DISABLED.

When a password has been enabled, you will be prompted to enter it every time you try to enter Setup. This prevents an unauthorized person from changing any part of your system configuration.

Additionally, when a password is enabled, you can also require the BIOS to request a password every time your system is rebooted. This would prevent unauthorized use of your computer.

You determine when the password is required within the BIOS Features Setup Menu

and its Security option. If the Security option is set to "System", the password will be required both at boot and at entry to Setup. If set to "Setup", prompting only occurs when trying to enter Setup.

## 3-13 Load Optimized /Standard Defaults

#### Load Optimized Defaults

When you press <Enter> on this item, you get a confirmation dialog box with a message similar to:

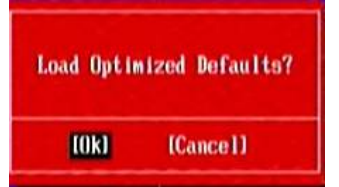

Pressing <OK> loads the default values that are factory settings for optimal performance system operations.

#### Load Standard Defaults

When you press <Enter> on this item, you get a confirmation dialog box with a message similar to:

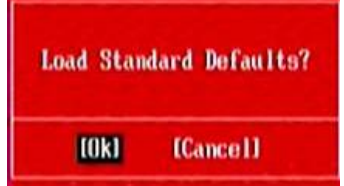

Pressing <OK> loads the default values that are factory settings for stable performance system operations.

#### 3-14 Save & Exit Setup/ Exit Without Saving Save and Exit Setup

When you press <Enter> on this item, you get a confirmation dialog box with a message similar to:

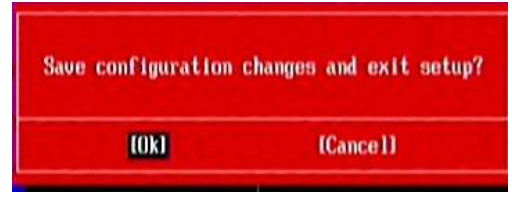

Pressing <OK> save the values you made previously and exit BIOS setup.

#### **Exit Without Saving**

When you press <Enter> on this item, you get a confirmation dialog box with a message similar to:

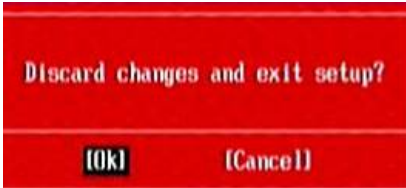

Pressing <OK> to leave BIOS setting without saving previously set values.